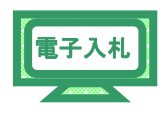

3.1.9.4 再入札 再入札が決定すると、発注者から「再入札通知書」が送信されます。

 (1)《入札状況一覧》画面に入札した調達案件を表示します。
 ※《入札状況一覧》画面の表示手順は、「第3章 3.1.6 入札書の提出」の(1)~(2)の手順を参考にしてください。
 入札した調達案件の《受付票/通知書一覧》にある【表示】ボタンを クリックします。

| Internet Explorer             |                                                                                                    |                                                                                                    |                                                                                                    |                                                                                                    |                                                                                                    |                                                                                                    |                                                                                                    |                                                                                                    |
|-------------------------------|----------------------------------------------------------------------------------------------------|----------------------------------------------------------------------------------------------------|----------------------------------------------------------------------------------------------------|----------------------------------------------------------------------------------------------------|----------------------------------------------------------------------------------------------------|----------------------------------------------------------------------------------------------------|----------------------------------------------------------------------------------------------------|----------------------------------------------------------------------------------------------------|
| Accepter/EbController?jreVers | ion=14                                                                                                    |                                                                                                    |                                                                                                    |                                                                                                    |                                                                                                    |                                                                                                    |                                                                                                    | ~                                                                                                    |
|                               |                                                                                                    | 2012年04月21                                                                                                    | 日 18時52分                                                                                                    | CALS/E                                                                                                    | C 電子)                                                                                                    | 、札システム                                                                                                    |                                                                                                    | Ø                                                                                                    |
| 入札情報サービス                      | 電子入札システム                                                                                                    | 検証機能                                                                                                    | 説明要求                                                                                                    | dama et de la s                                                                                                    |                                                                                                    | The second second                                                                                                    | 入北日                                                                                                    | お問い合せ                                                                                                    |
|                               |                                                                                                    | Х                                                                                                    | 札状況一賢                                                                                                    | 包                                                                                                    |                                                                                                    |                                                                                                    |                                                                                                    |                                                                                                    |
| 企業ID                          | 1200000010003200                                                                                            |                                                                                                    |                                                                                                    |                                                                                                    |                                                                                                    |                                                                                                    | *                                                                                                    | 長示案件 1-1                                                                                                    |
| 企業名称                          | 工事〇〇1テスト業者<br>(株)                                                                                           |                                                                                                    |                                                                                                    |                                                                                                    |                                                                                                    |                                                                                                    | Ê                                                                                                    | 客件数 1                                                                                                    |
| 代表者氏名                         | 工事〇〇1テスト業者代表                                                                                                | 表者                                                                                                    |                                                                                                    |                                                                                                    |                                                                                                    |                                                                                                    |                                                                                                    | 1 🕑                                                                                                    |
| 案件表示顺序 案件番                    | 号 💌                                                                                                    | <ul> <li>● 昇順</li> <li>○ 降順</li> </ul>                                                                                                    |                                                                                                    |                                                                                                    |                                                                                                    |                                                                                                    | C                                                                                                    | 最新表示                                                                                                    |
|                               |                                                                                                    |                                                                                                    |                                                                                                    |                                                                                                    |                                                                                                    | 最新更新日                                                                                                    | 時 201:                                                                                                    | 2.04.21 18:52                                                                                                    |
| #<br>                         | 调速案件名称                                                                                                    |                                                                                                    | 入礼方式                                                                                                    | 入礼/<br>再入礼/<br>見積                                                                                                    | 非进届                                                                                                    | 受付票/通知書<br>一覧                                                                                                    | 企業<br>プロパ<br>ティ                                                                                                    | 摘要 状況                                                                                                    |
| 1 建設工事001                     |                                                                                                    | -                                                                                                    | ・般競争入札(標<br>準型)                                                                                                    |                                                                                                    |                                                                                                    | 表示<br>未参照有り                                                                                                    | 変更                                                                                                    | 表示                                                                                                    |
|                               |                                                                                                    |                                                                                                    |                                                                                                    |                                                                                                    |                                                                                                    |                                                                                                    | 40<br>41                                                                                                    | 表示案件 1-1<br>全案件数  1                                                                                                    |
|                               |                                                                                                    |                                                                                                    |                                                                                                    |                                                                                                    |                                                                                                    |                                                                                                    |                                                                                                    | <b>1</b>                                                                                                    |
|                               |                                                                                                    |                                                                                                    |                                                                                                    |                                                                                                    |                                                                                                    |                                                                                                    |                                                                                                    |                                                                                                    |
|                               |                                                                                                    |                                                                                                    |                                                                                                    | য                                                                                                    | 6                                                                                                    | インターネット                                                                                                    |                                                                                                    | € 100% •                                                                                                    |
|                               | Internet Explorer<br>weepter/EbController?jreVers<br>企業ID<br>企業名称<br>代表者氏名<br>案件表示順序<br>案件番<br>1<br>建設工事〇〇1 | Internet Explorer           ccepter/EbController?yeVersion=14           入社債報サービス 電子入札システム           企業ID         1200000010003200           企業名称         工事〇〇1テスト業者           (株)         代表者氏名           代表者氏名         工事〇〇1テスト業者           案件表示順序 案件番号         ▼           1         建設工事〇〇1 | Internet Explorer         2012年04月21         2012年04月21         入社情報サービス 電子入社システム 絵証機能         入         企業ID 1200000010003200         企業名称 工事〇〇1テスト業者         (株)<br>代表者氏名 工事〇〇1テスト業者代表者         案件表示順序 案件番号       ・         ●       ●         ●       ●         ●       ●         ●       ●         ●       ●         ●       ●         ●       ●         ●       ●         ●       ●         ●       ●         ●       ●         ●       ●         ●       ●         ●       ●         ●       ●         ●       ●         ●       ●         ●       ●         ●       ●         ●       ●         ●       ●         ●       ●         ●       ●         ●       ● | 14       2012年04月21日 188時52分       入礼信報サービス 登子入札システム 絵証機能 説明要求       入札伝報サービス 登子入札システム 絵証機能 説明要求       入札状況一男       企業ID 1200000010003200       企業名称 「事の〇1テスト業者       企業名称 (株)       (未者氏名 工事〇〇1テスト業者代表者       案件表示順序 案件番号 ○ 倉川順       ○ 倉川順       ② 見順       ○ 倉川       1 建設工事〇〇1 | Internet Explorer       constant of the system of the system of | Internet Explorer       constant of the system of the system of | CALS/EC 電子入札システム         CALS/EC 電子入札システム         CALS/EC 電子入札システム         A礼儀操サービス 電子入札システム 後証機能 説明要求         CALS/EC 電子入札システム         入札状況一覧         企業ID 1200000010003200         企業名称 「事の〇1テスト業者(代表者)         (株)         (株)         ※件素可能< ○ 厚川橋 | Internet Explorer         CALS/EC 電子入札システム         CALS/EC 電子入札システム         A礼情報サービス 電子入札システム 検証機能 脱眼要求 ペルマ         入札状況一覧         企業ID 120000010003200         企業名称 工事〇〇1テスト業者<br>(特)         (株式)         全業の(株)         ※件素示調序 案件番号         ② 厚順<br>〇 陰源         ① 「算法案件名称 (株)         1 建設工事〇〇1         ※供素の(株)         1 建設工事〇〇1         ② 厚順<br>〇 陰源         ① 「算法案件名称 (本)         ① 「「」         ● 単語         ① 「算法案件名称 (本)         ① 「」         ① 「」         ① 「」         ① 「」         ① 「」         ① 「」         ① 「」         ① 「」         ① 「」         ① 「」         ① 「」         ① 「」         ① 「」         ① 「」         ① 「」         ① 「」         ① 「」 |

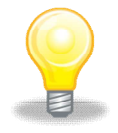

## ワンポイント

・発注者から「再入札通知書到着のお知らせ」メールが発行されます。

(2)《入札状況通知書一覧》画面が表示されます。 「再入札通知書」の<u>《通知書表示》にある【表示】ボタンをクリック</u>

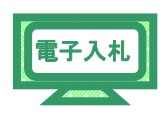

「再入札通知書」の<u>《通知書表示》にある【表示】ボタンをクリ</u> します。

| CALS/EC - Windows I                                         | Internet Explorer           |          |                        |           |       |          |
|-------------------------------------------------------------|-----------------------------|----------|------------------------|-----------|-------|----------|
| 🔊 http://10.83.234.128/ebidAc                               | ccepter/EbController?jreVer | sion=14  |                        |           |       | ~        |
| JACIC/SCOPE<br>電子入札コアシステム<br>Electronic Bidding Core System |                             |          | 3 16時19分 CALS/EC 電子入札シ | ステム       |       | Ø        |
| Ver. 5.0                                                    | 1                           | 8子入礼システム |                        | ~         | ルプ    | お問い合せ    |
| · 簡易案件検索                                                    |                             |          | 入札状況通知書一覧              |           |       |          |
| ○ 調達案件検索                                                    | 教行回致                        | 通知書名     | 通知書発行日付                | 通知書表示     | 通知書確認 |          |
| ○ 調達案件一覧                                                    | 2                           | 再入札通知書   | 平成23年02月07日(月)16時18分   | 表示        | 未参照   |          |
| 0 齐级考信報                                                     |                             | 入札締切通知書  | 平成23年02月07日(月)16時05分   | 表示        | 未参照   |          |
| • 保存データ表示                                                   | 1                           | 入札書受付票   | 平成23年02月07日(月)16時02分   | 表示        | 未参照   |          |
|                                                             |                             |          |                        |           |       |          |
| ページが表示されました                                                 |                             |          |                        | ▲ インターネット |       | . 100% + |
|                                                             |                             |          |                        | 120 Mol.  |       |          |

(3)《再入札通知書》画面が表示されます。 【印刷】ボタンをクリックします。

| CALS/EC - Windows In                                        | ternet Explorer                                                                                                    |                 |            |
|-------------------------------------------------------------|----------------------------------------------------------------------------------------------------|-----------------|------------|
| Children 10.83.234.128/ebidAcce                             | epter/EbController?jreVersion=14                                                                                                    |                 | ~          |
| JACIC/SCOPE<br>電子入札コアシステム<br>Electronic Bidding Core System | 2011年02月07日 16時19分 CALS/EC 電子入札システム                                                                                                    |                 | Ø          |
| Ver. 5,0                                                    | 電子入札システム                                                                                                    | ヘルプ             | お問い合せ      |
| <ul> <li>         ・         ・         ・</li></ul>           | 企業ID: 1200000010003200                                                                                                    | 平成23年02月<br>千葉県 | 907日       |
| 0 調達窓件一階                                                    | 企業名称: 工事〇〇1テスト業者(株)<br>伊恵老氏々・工事 (一) 詳                                                                                                    | 知事<br>4131字 大郎  |            |
|                                                             |                                                                                                    |                 |            |
| <ul> <li>入れ状況一覧</li> <li>登録者情報</li> </ul>                   | 再入札通知書                                                                                                    |                 |            |
| ○ 保存データ表示                                                   | 下記の案件について再入札が実施される旨通知します。                                                                                                    |                 |            |
|                                                             | 記<br>調速案件書号: 120000001180118040020100022-00                                                                                                    |                 |            |
|                                                             | 調達業件名称: 建設工事0001<br>執行回数: 2回日                                                                                                    |                 |            |
|                                                             | ※17日期:2-201日 再入札受付開始:予定日時:平成23年02月07日 17時00分 再入札締切予定日時:平成23年02月07日 17時10分 内訳書開封予定日時:平成23年02月07日 17時11分 間札予定日時:平成23年02月07日 17時12分 入札最低金額: 890,0000円(税抜き) 理由: ○○○○○○○○○○○○○○○○○○○○○○○○○○○○○○○○○○○○ |                 |            |
|                                                             |                                                                                                    |                 |            |
| ページが表示されました                                                 | □ ● か                                                                                                    | ターネット           | 🔍 100% 🔹 💡 |

(4) 印刷用の画面が表示されます。

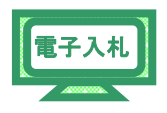

| Step 1 | <u>ツールバーの【印刷】ボタンをクリック</u> して印刷します。 |
|--------|------------------------------------|
| Step 2 | 印刷結果を確認し、画面右上の【×】ボタンをクリックし         |
|        | 、画面を閉じます。                          |

| Chat Step 1            | 128/ebidAccepter/ebidmlit/jsp/common14/headerMenuAccepter.jsp | ) – Windows Internet Explorer |         |
|------------------------|---------------------------------------------------------------|-------------------------------|---------|
| http://10.83.234.128/v | e <mark>r neceper</mark> /html/blank.html                     |                               | Curre 0 |
| 😭 🏘 🟠 • 🖾              | <mark>- ⊕ -</mark> ]- @- @- Щ -&                              |                               | Step 2  |
|                        |                                                               |                               | ^       |
|                        |                                                               | 平成23年02月07日                   |         |
|                        | 企業ID: 120000010003200                                         | 千葉県                           |         |
|                        | 企業名称:工事〇〇1テスト業者(株)                                            | 知事                            |         |
|                        | 代表者氏名: 工事 一 様                                                 | 担当官 太郎                        |         |
|                        | 再入札通知書                                                        |                               |         |
|                        | 下記の案件について再入札が実施される旨                                           | 通知します。                        |         |
|                        | 58                                                            |                               |         |
|                        | 調達案件番号: 120000001180118040020100022                           | 00                            |         |
|                        | 調達案件名称:建設工事〇〇1                                                |                               |         |
|                        | 執行回数: 2回目                                                     |                               |         |
|                        | 再入札受付開始予定日時: 平成23年02月07日17時00分                                |                               |         |
|                        | 再入札締切予定日時:平成23年02月07日17時10分                                   |                               |         |
|                        | 内訳書開封予定日時: 平成23年02月07日 17時11分                                 |                               |         |
|                        | 開札予定日時: 平成23年02月07日 17時12分                                    |                               |         |
|                        | 入札最低金額: 890,000,000円(税抜き)                                     |                               |         |
|                        | 理由: 000000000                                                 |                               |         |
|                        |                                                               |                               |         |
|                        |                                                               |                               |         |
|                        |                                                               |                               |         |
|                        |                                                               |                               |         |
|                        |                                                               |                               |         |
|                        |                                                               |                               |         |
|                        |                                                               |                               |         |
|                        |                                                               |                               | ~       |
| No.                    |                                                               | Sa インターネット                    | 100% •  |

(5)《再入札通知書》画面が表示されます。 【保存】ボタンをクリックします。

| CALS/EC - Windows Internet Ex                                                                                          | xplorer                                                                                                    |                                 |           |
|----------------------------------------------------------------------------------------------------|----------------------------------------------------------------------------------------------------|---------------------------------|-----------|
| http://10.83.234.128/ebidAccepter/EbCo                                                                                 | ntroller?jreVersion=14                                                                                                    |                                 | *         |
| JACIC/SCOPE<br>電子入札コアシステム<br>Electronic Bidding Core System                                                            | 2011年02月07日 16時19分 CALS/EC 電子入札システム                                                                                                    |                                 | Ø         |
| Ver. 5.0                                                                                                    | 電子入札システム                                                                                                    | ヘルプ                             | お問い合せ     |
| <ul> <li>・ 簡易案件検索</li> <li>・ 調達案件検索</li> <li>・ 調達案件一覧</li> <li>・ 調達案件一覧</li> <li>・ 入札状況一覧</li> <li>・ み続また#4</li> </ul> | 企業ID: 1200000010003200<br>企業名称: エ事〇〇1テスト業者(株)<br>代表者氏名: エ事 一 様<br><b>再入札通知書</b>                                                                                                    | 平成23年02月<br>千葉県<br>知事<br>担当官 太郎 | ₹07日      |
| <ul> <li>○ 登録者信報</li> <li>○ 保存データ表示</li> </ul>                                                                         | 下記の案件について再入札が実施される旨通知します。                                                                                                    |                                 |           |
|                                                                                                    | 58                                                                                                    |                                 |           |
|                                                                                                    | 調達案件番号: 120000001180118040020100022-00<br>調達案件名称: 建設工事○○1<br>載行回题: 2回目<br>再入札受付開始予定日時: 平成23年02月07日 17時00分<br>再入札線切予定日時: 平成23年02月07日 17時11分<br>内訳書開封予定日時: 平成23年02月07日 17時11分<br>開札予定日時: 平成23年02月07日 17時12分<br>入札最低金額: 890000000円(税抜き)<br>理由: ○○○○○○○○○○○○ |                                 |           |
|                                                                                                    | 印刷 保存 戻る                                                                                                    | )                               | · · · · · |
| ページが表示されました                                                                                                    |                                                                                                    | ンターネット                          | € 100% -  |

(6)《ファイルのダウンロード》画面が表示されます。
 そのまま画面に表示する場合は【開く】ボタンをクリックします。
 自分のパソコンに保存する場合は【保存】ボタンをクリックし、保存場所を指定して保存します。

電子入札

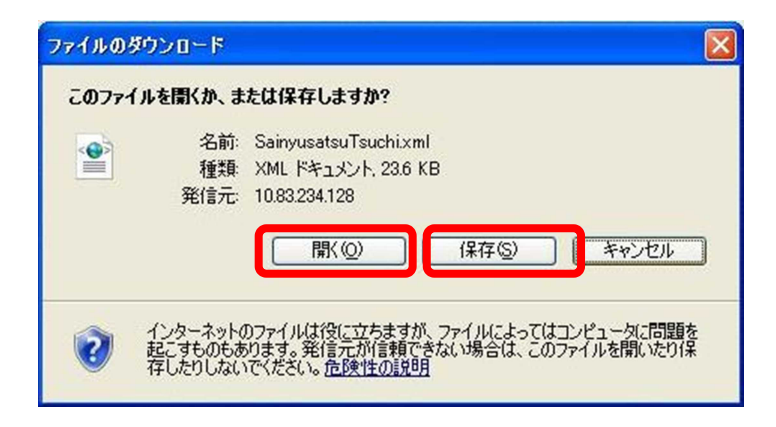

(7)《再入札通知書》画面に戻ります。

【戻る】ボタンをクリックします。

| CALS/EC - Windows In                                                                              | ternet Explorer                                                |                |                                                                                                    |
|---------------------------------------------------------------------------------------------------|----------------------------------------------------------------|----------------|----------------------------------------------------------------------------------------------------|
| 🔊 http://10.83.234.128/ebidAcc                                                                    | epter/EbController?jreVersion=14                               |                | ~                                                                                                    |
| JACIC/SCOPE<br>電子入札コアシステム<br>Electronic Bidding Core System                                       | 2011年02月07日 16時19分 CALS/EC 電子入札システム                            |                | ø                                                                                                    |
| Ver. 5,0                                                                                          | 電子入札システム                                                       | へルプ            | お問い合せ                                                                                                    |
| <ul> <li>         ・ 簡易案件検索         <ul> <li>             ・ 調決案件検索         </li> </ul> </li> </ul> | 企業ID: 120000010003200                                          | 平成23年01<br>千葉県 | 2月07日                                                                                                    |
| 9 脚注来11 快来                                                                                        | 企業名称: 工事〇〇1テスト業者(株)                                            | 知事             |                                                                                                    |
| ○ 調達案件一覧                                                                                          | 代表者氏名: 工事 一 様                                                  | 担当官 太郎         |                                                                                                    |
| <ul> <li>○ 入札状況一覧</li> <li>○ 登録者情報</li> </ul>                                                     | 再入札通知書                                                         |                |                                                                                                    |
| ○ 保存データ表示                                                                                         | 下記の案件について再入札が実施される旨通知します。                                      |                |                                                                                                    |
|                                                                                                   | 記<br>調達案件番号: 120000001180118040020100022-00<br>調達案件名称: 建設工事○○1 |                | a a constante da constante da constante da constante da constante da constante da constante da constante da con |
|                                                                                                   | 執行回数:2回目                                                       |                |                                                                                                    |
|                                                                                                   | 再入札受付開始す定日時: 平成23年02月07日17時00分<br>重入札線切予定日時: 平成23年02月07日17時10分 |                |                                                                                                    |
|                                                                                                   | 内訳書開封予定日時: 平成23年02月07日 17時11分                                  |                |                                                                                                    |
|                                                                                                   | 開札予定日時: 平成23年02月07日 17時12分                                     |                |                                                                                                    |
|                                                                                                   | 入札最低金額: 890,000,000円(税抜き)                                      |                |                                                                                                    |
|                                                                                                   | 理田: 000000000                                                  |                | Contraction of the                                                                                              |
|                                                                                                   | 印刷 保存 戻る                                                       | ]              | <b>-</b>                                                                                                    |
| ページが表示されました                                                                                       | □ ● 心                                                          | ターネット          | 🔍 100% 👻                                                                                                    |

(8)《入札状況通知書一覧》画面に戻ります。

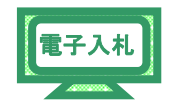

「再入札通知書」の《通知書確認》に「参照済」と表示されます。 画面右上の【×】ボタンをクリックし、画面を閉じます。

| CALS/EC - Windows In                                        | iternet Explorer          |           |                          |           |       |             |  |  |
|-------------------------------------------------------------|---------------------------|-----------|--------------------------|-----------|-------|-------------|--|--|
| Children 10.83234.128/ebidAcc                               | epter/EbController?jreVer | sion=14   |                          |           |       |             |  |  |
| JACIC/SCOPE<br>電子入札コアシステム<br>Electronic Bidding Core System |                           | 2011年02月0 | 07日 16時20分 CALS/EC 電子入札シ | ステム       |       | Ø           |  |  |
| Ver.5.0                                                     | 1                         | 『子入礼システム  |                          | ~         | いんプ   | お聞い合せ       |  |  |
| > 簡易案件検索                                                    |                           | 入札状況通知書一覧 |                          |           |       |             |  |  |
| <ul> <li>調達案件検索</li> </ul>                                  | 執行回致                      | 通知書名      | 通知書発行日付                  | 通知書表示     | 通知書確認 |             |  |  |
| ○ 調達案件一覧                                                    | 2                         | 再入札通知書    | 平成23年02月07日(月)16時18分     | 表示        | 参照済   |             |  |  |
| ○ <u>入北</u> 状況一員<br>○ 登録者情報                                 | 1                         | 入札締切通知書   | 平成23年02月07日(月)16時05分     | 表示        | 未参照   |             |  |  |
| ○保存データ表示                                                    |                           | 入札書受付票    | 平成23年02月07日(月)16時02分     | 表示        | 未参照   |             |  |  |
|                                                             |                           |           |                          |           |       |             |  |  |
| ページが表示されました                                                 |                           |           |                          | 😜 インターネット |       | € 100% · .: |  |  |

(9)《入札状況一覧》画面に戻ります。

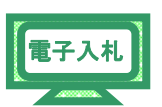

《受付票/通知書一覧》から「未参照有り」の表示が消えたことを確認 します。画面右上の【×】ボタンをクリックし、画面を閉じます。

| CALS/EC - Windows Ir                              | ternet Explorer              |                                       |                                        |                 |                   |                   |                         |                |
|---------------------------------------------------|------------------------------|---------------------------------------|----------------------------------------|-----------------|-------------------|-------------------|-------------------------|----------------|
| Children 10.83.234.128/ebidAcc                    | epter/EbController?jreVersio | on=14                                 |                                        |                 |                   |                   |                         |                |
|                                                   |                              |                                       | 2012年04月2                              | 1日 18時54分       | CALS/EC           | 2 電子入札システム        |                         | Ø              |
|                                                   | 入札情報サービス                     | 電子入札システム                              | 検証機能                                   | 説明要求            |                   |                   | へルプ                     | お問い合せ          |
| ○ 簡易案件検索                                          |                              |                                       | ;                                      | 人札状況一賢          | 包                 |                   |                         |                |
| <ul> <li>調達案件検索</li> <li>調達案件一管</li> </ul>        | 企業ID                         | 1200000010003200<br>工事〇〇1テスト業者        |                                        |                 |                   |                   | 表示:<br>全案(              | 案件 1-1<br>件数 1 |
| • 入札状況一覧                                          | 代表者氏名                        | (株)<br>工事〇〇1テスト業者代                    | 表者                                     |                 |                   |                   |                         | <b>)</b> 1 🕑   |
| <ul> <li>         ・         ・         ・</li></ul> | 案件表示順序案件番号                   | · · · · · · · · · · · · · · · · · · · | <ul> <li>● 昇順</li> <li>○ 降順</li> </ul> |                 |                   |                   |                         | f表示            |
|                                                   |                              |                                       |                                        |                 |                   | 最新更新              | 日時 2012.04              | .21 18:54      |
|                                                   | 8<br>9                       | 調速案件名称                                |                                        | 入礼方式            | 入礼/<br>再入礼/<br>見破 | 游退届 受付票/通知<br>→ 覧 | er<br>査<br>プロパ 損要<br>ティ | 状況             |
|                                                   | 1 建設工事001                    |                                       |                                        | 一般競争入札(標<br>準型) |                   | 表示                | 変更                      | 表示             |
|                                                   |                              |                                       |                                        |                 |                   |                   | 表示<br>全案                | 案件 1-1<br>件数 1 |
|                                                   |                              |                                       |                                        |                 |                   |                   |                         | 1 🕑            |
|                                                   |                              |                                       |                                        |                 |                   |                   |                         |                |
|                                                   |                              |                                       |                                        |                 |                   |                   |                         |                |
|                                                   |                              |                                       |                                        |                 |                   |                   |                         |                |
|                                                   |                              |                                       |                                        |                 |                   |                   |                         |                |
|                                                   |                              |                                       |                                        |                 |                   |                   |                         |                |
| ページが表示されました                                       |                              |                                       |                                        |                 |                   | 😜 インターネット         | 6                       | 100% -         |

ワンポイント
 ・再入札の通知書を確認後、「③入札書の提出」を参考に再度
 入札書の提出を行います。